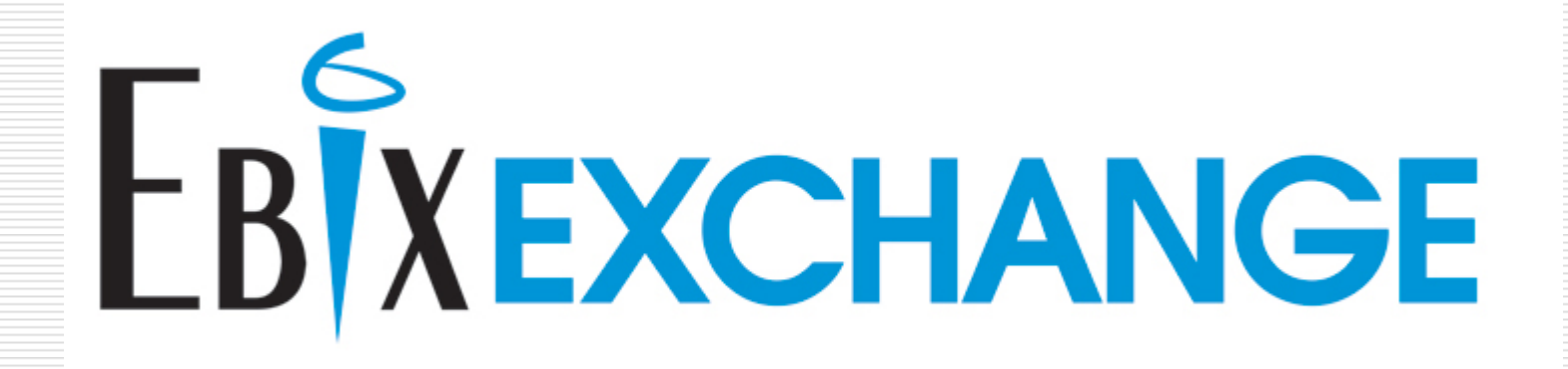

# **Client Manager Features**

- View and Manage all Clients in a Single Interface
  - New Versatile Client Manager Tool no more 'cases' to manage.
  - Group Clients by User-Defined Categories
  - Delete and Archive Clients
  - Import and Export Clients
  - Share Clients with Other Users
  - View Helpful User Notes at the bottom of every screen and from the Help Menu

#### HOME

- Start WinFlex Web
- WinFlex Express
- WinFlex Web Home
- Logout
- IFX Clients
- IFX Edit

#### MANAGE

- Cases
- Agents
- Groups
- Profile

### **CARRIER INFO**

- Request a Carrier
- Carrier/Contacts
   Technical Support
- Technical Support

### TOOLS

Integrate Vitalsigns

### GENERAL INFO

- Getting Started
- System Requirements
- Features
   Frequently Asked Questions
- Frequency Asked Quesci
   Feedback New
- WF Express Help
- General Help

EbixExchange Inc. 1441 West Ute Blvd. Suite 340 Park City, UT 84098

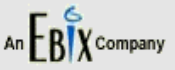

### START WINFLEX WEB

- Fully customizable illustrations
   All product riders and features
- An product nuels and
   Product comparisons

WinFlex Web

- Advanced sales concepts
- Fully compliant illustrations

### Open Last-Used Case (JH\_All\_Products) Refresh

### WinFlex Express

- Basic product input (no additional riders or features)
- 🔹 Easy, quick product comparisons
- Fully compliant illustrations

#### Participating Carriers See Profile for a list of your approved carriers or to request additional carriers.

- AIG American General
- Allianz

WINFLEX

**EXPRESS** 

Find out more

- AXA Equitable
- Bankers Life of NY
- Genworth Life and Annuity Insurance Company Annuity Insurance
- Genworth Life Insurance Company 👩
- Genworth Life Insurance Company of New York A
- Genworth Life of New York 🝙
- Genworth Life & Annuity 👝
- Indianapolis Life
- ING
- Jefferson Pilot Financial
- John Hancock
- 🔹 Lincoln Benefit Life 🔒

### Click here for information on how to request access to these carriers!

#### What's New/Updates

#### Lincoln Life

- MassMutual
- MetLife

Page:

- MetLife Investors
- Mutual of Omaha Companion Life
- Mutual of Omaha Health
- Mutual of Omaha United of Omaha
- Nationwide
- Pacific Life
- Phoenix
- Principal Financial Group
- · Protective Life
- · Protective Life & Annuity (NY only)
- Prudential
- Sun Life
- Transamerica
- West Coast Life Ins. Co.

The Minimum Java plug-in requirement for WinFlex Web is 1.6 Download latest Java Platform

**Begin on the Winflex Web Home** 

1. Select 'Start Winflex Web'

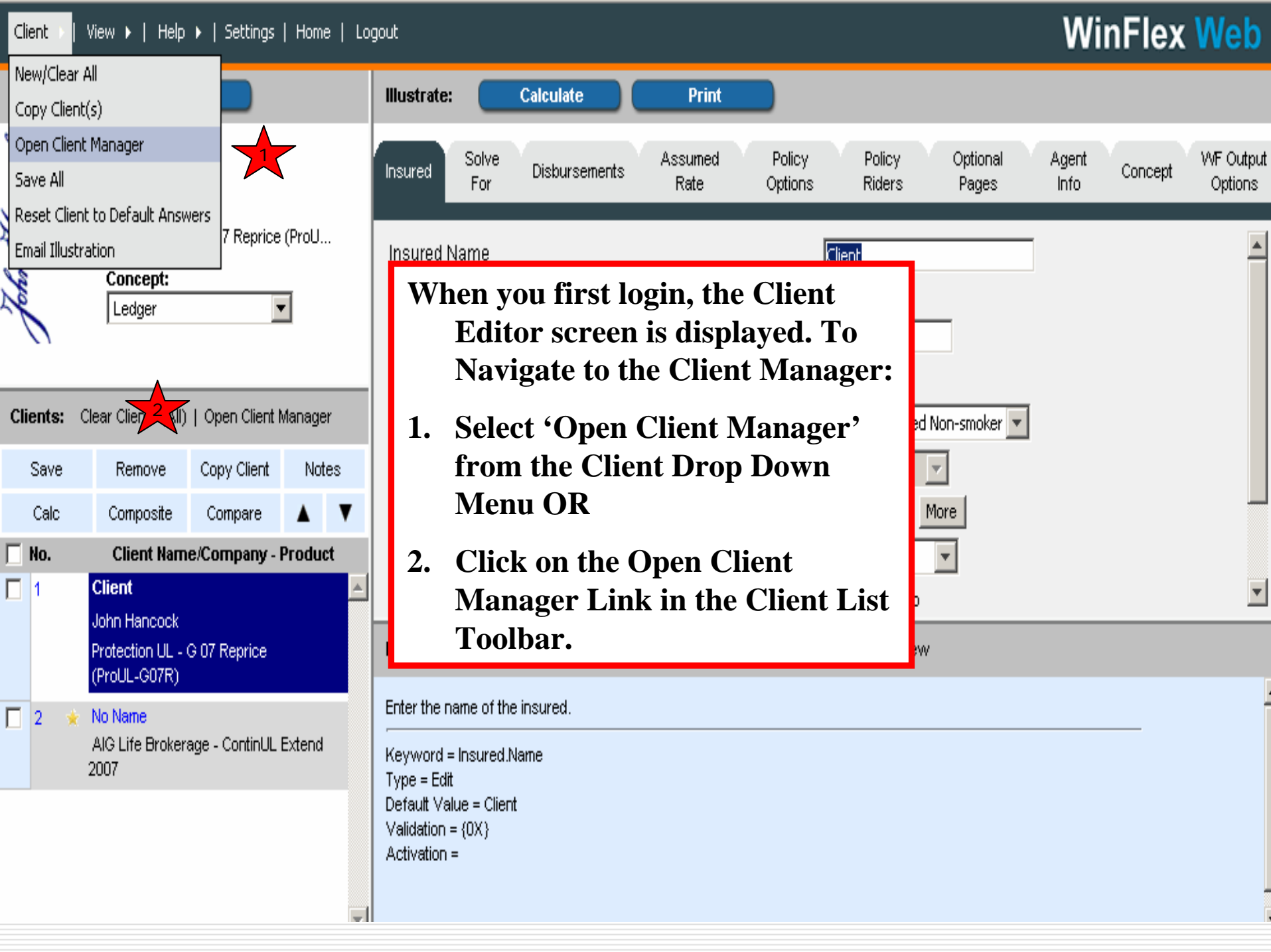

| WinFlex Web                                                     |                           |                                   |                           |               |             |                    |                          |                          | Н                 | ome   Help      | EDIT   I   | LOGOUT  |          |
|-----------------------------------------------------------------|---------------------------|-----------------------------------|---------------------------|---------------|-------------|--------------------|--------------------------|--------------------------|-------------------|-----------------|------------|---------|----------|
| 🔙 Manage Clients 🗧 🗧                                            |                           | Group By:                         | None                      | - Se          | arch For:   |                    | In Columns:              | All 🔽 🔎                  | I4 4              | Page 1          | of 6       |         |          |
| Edit Clients                                                    |                           | Name                              |                           | Product       | Age         | Agent              | Mod Date                 | B Premiun                | n Category        | User<br>Group   | Note       | Illus   | <u>*</u> |
| Select clients to edit in the client list by                    | Expand                    | d All   Colla                     | ipse All                  |               |             |                    |                          |                          |                   |                 |            |         |          |
| column.                                                         |                           | <b>=</b> 10                       | Clients UL                |               |             |                    |                          |                          |                   | -               |            |         |          |
| Edit 2                                                          |                           | Client,                           | This is                   | the I         | Main        | Page fo            | r the Win                | Flex Web                 | Client            |                 |            | Z       |          |
| Clear Clients before editing                                    |                           | Client,                           | Ma                        | nage          | r. Th       | is New '           | Tool offers              | s more                   |                   |                 |            |         |          |
| Delete /Avekius Cliente                                         |                           | Client,                           | Ver                       | satil         | ity an      | nd Scala           | bility than              | n the previ              | ous               |                 |            |         |          |
| Select clients to delete (archive in the                        |                           | Client,                           | Cas                       | e Ma          | anage       | ement m            | nethod. Th               | ne Manago                | 9                 |                 |            |         |          |
| client light checking the procedure in the                      |                           | Client,                           | Clie                      | ents '        | Гаb a       | llows ye           | ou to easily             | y:                       |                   |                 |            |         |          |
|                                                                 |                           | Client,                           | 1.0                       | )rgai         | nize (      | lients f           | or Viewin                | Ø                        |                   |                 |            |         |          |
| Delete Archive                                                  |                           | Jenny                             | 2. B                      | ring          | Clie        | nts to th          | e Editor                 | Ð                        |                   |                 | a l        | E       |          |
| Deleted/Archived Clients                                        |                           | Valued                            | <b>3.</b> E               | )elete        | e Clie      | nts                |                          |                          |                   |                 |            | Z       |          |
| Choose an option below to manage<br>deleted or archived clients |                           | ⊟ A1                              | <b>4.</b> A               | rchi          | ve Cl       | ients              |                          |                          |                   |                 |            |         |          |
| Click here to show DELETED clients                              |                           | builder,                          |                           | En o Banac    | . 10        | Soone Serree       | 1/10/2000 / 1            | 00000                    | Hind Ello(D       |                 | 4          |         |          |
| Click here to show ABCHIVED clients                             |                           | choice,                           | mult Aviva Life ar        | Multi Choi    | ce 50       | Jauna DuPrat       | t 1/16/2008 9 S          | olve                     | Aviva Life(b      |                 | Ø          |         | •        |
|                                                                 | Notes                     | s:                                |                           |               |             |                    |                          |                          |                   |                 |            |         |          |
| 🄌 Filter Clients                                                | Mana                      | ige Client                        | 5                         |               |             |                    |                          |                          |                   |                 |            | -       | *        |
| Import/Export Clients                                           | <i>Edit Ci</i><br>To edil | <i>lients</i><br>t a client o     | r clients, select th      | e client(s) : | you wish to | edit by checking l | the checkbox in the fire | st colump of the client  | n the client mar  | oader When      | all client | re -    |          |
| 👌 Assign Categories/User Groups                                 | have b                    | been select                       | ed, click the Edit        | button in t   | he Manage   | Clients panel. Yo  | u will be taken to the e | dit screen and your se   | ected clients w   | ill appear in t | the client | : list. |          |
| Send Clients                                                    | To del                    | e c <i>ilents</i><br>ete a client | : or clients, select      | the client(:  | s) you wish | to delete by chec  | king the checkbox in th  | ne first column of the c | ient in the clien | t manager. V    | When all   | clients |          |
| 2 Options                                                       | have b                    | been select                       | ed, click the <b>Dele</b> | te button     | in the Mana | ige Clients panel. |                          |                          |                   |                 |            |         |          |

| Manage Clients                                                                       |                  | Group By: None                                 |
|--------------------------------------------------------------------------------------|------------------|------------------------------------------------|
| Clients                                                                              | X                |                                                |
| ect clients to edit in the client list by<br>cking the checkbox in the first column. | Expar            | Client                                         |
| Edit                                                                                 |                  | Client, ValModifi                              |
|                                                                                      |                  | Client, ValGroup                               |
| Clear Clients before editing                                                         |                  | Client, Valued Lin                             |
| ete/Archive Clients                                                                  |                  | Client, Value: Lir                             |
| ect clients to delete/archive in the                                                 |                  | Client, Value: Lir                             |
| nt list by checking the checkbox in the<br>column.                                   |                  | Client, Valued Lir                             |
|                                                                                      |                  | Jenny Kinget Su                                |
| Delete Archive                                                                       |                  | Valued Client Pe                               |
| eted/Archived Clients                                                                |                  | 🗆 Aviva Life(b                                 |
| ose an option below to manage                                                        |                  | builder, life Av                               |
| eted or archived clients.                                                            |                  | choice, multi Av                               |
| k <u>here</u> to show DELETED clients.                                               |                  | Solution Plus, Av                              |
| k here to show ARCHIVED clients.                                                     |                  |                                                |
|                                                                                      | Note             | :S:                                            |
|                                                                                      | Mana             | age Clients                                    |
| Filter Clients                                                                       | Edit (           | lients                                         |
| Import/Export Clients                                                                | To ed<br>have    | lit a client or clients<br>been selected, clic |
| Assign Categories/User Groups                                                        | Delet            | e Clients                                      |
| Send Clients                                                                         | To de<br>client: | lete a client or clier<br>s have been select   |
| Options                                                                              | Archi            | ve Clients                                     |

| one                         | -                   | ]                         | Search    | For:                      | *                                             | In Columns:     | All            | <b>.</b> 🤌       | A Page          | 1 of 6           |           | × M    |    |
|-----------------------------|---------------------|---------------------------|-----------|---------------------------|-----------------------------------------------|-----------------|----------------|------------------|-----------------|------------------|-----------|--------|----|
| one<br>ategory              |                     | Prod                      | uct       | Age                       | Agent                                         | Mod<br>Date     | DB             | Premium          | Category        | User<br>Group    | Note      | Illus. | 1  |
| ient Name<br>ompany         | 9                   |                           |           |                           |                                               |                 |                |                  |                 |                  |           |        |    |
| oduct<br>gent               |                     |                           |           |                           |                                               |                 |                |                  |                 |                  |           |        |    |
| odified Da<br>roup          | ate                 | Priorit                   | ty Accur  | 35                        | Jauna DuPratt                                 | 10/29/2007 1    | 300000         | 0000             | 10 Clients UL   |                  |           | ž      |    |
| e Lincoln                   | в                   | Гhe                       | e M       | anag                      | e Clients '                                   | Tab al          | so giv         | es vou           | s UL            | •                |           |        |    |
| e Lincoln                   | B                   |                           | the       | abili                     | tv to orga                                    | nize v          | our C          | lients           | bv: su          |                  |           |        |    |
| e Lincoln                   | в                   |                           | ~         |                           |                                               | ~ .             |                |                  | s UL            |                  |           |        |    |
| e Lincoln                   | B 1                 | l.                        | Gro       | oups                      | based on                                      | Colum           | nn He          | adings           | s UL            |                  |           |        |    |
| t Sun Life                  | 2                   | 2.                        | Sea       | rchi                      | ng for Cli                                    | ents ba         | ased o         | n text           | s UL            |                  |           | Z      |    |
| t Penn M                    | u                   | _                         | D         | •                         |                                               |                 | •              |                  | s UL            |                  |           | Z      |    |
| f <b>e(biny)</b><br>Aviva I | iFi                 | 5.                        | Pag       | ging t                    | hrough y                                      | our co          | mplet          | e Cliei          | nt              | -                |           |        |    |
| i Aviva L                   | ifi                 |                           | LIS       | t.                        |                                               |                 |                |                  | e(bl            | r                |           |        |    |
| s, Aviva L                  | ife an              | Libert                    | y Soluti: | 50                        | Jauna DuPratt                                 | 1/16/2008 9:    | Solve          |                  | Aviva Life(bl   | r                | 4         |        | _1 |
|                             | ·c                  | ~ ~                       | 1810      | 7 <b>-</b>                |                                               | A la closes e   | e 1            |                  | • • • • • • • • |                  |           |        | _  |
|                             |                     |                           |           |                           |                                               |                 |                |                  |                 |                  |           |        | •  |
|                             |                     |                           |           |                           |                                               |                 |                |                  |                 |                  |           |        | -  |
| ents, sele                  | ct the              | e client                  | (s) vou   | wish to ed                | it by checking the che                        | eckhox in the f | irst colump c  | of the client in | the client mar  | ager. When al    | l client« |        |    |
| , click the                 | Edit t              | outton                    | in the N  | Manage Cli                | ents panel. You will b                        | e taken to the  | edit screen    | and your selec   | ted clients wi  | ll appear in the | client    | İist.  |    |
|                             |                     |                           |           |                           |                                               |                 |                |                  |                 |                  |           |        |    |
| clients, s                  | elect t<br>lick the | :he clie<br>e <b>Dele</b> | ent(s) ye | ou wish to<br>on in the N | delete by checking th<br>Japage Clients papel | ie checkbox in  | the first colu | umn of the clie  | nt in the clien | t manager. Wh    | en all    |        |    |
|                             |                     | ,                         |           | on in the r               | lanago cilones parlon                         |                 |                |                  |                 |                  |           |        | •  |

of 6 🕨 🔰

Note Illus. 📥

•

\*

| 🔙 Manage Clients                             |   | G                           | iroup By: No                     | ne                   | ▼ S                                            | earch For:       |                           | In Columns     | All                | • 🔎            | <b>M</b> 4      | Page 1           | of 6       |          |  |  |  |
|----------------------------------------------|---|-----------------------------|----------------------------------|----------------------|------------------------------------------------|------------------|---------------------------|----------------|--------------------|----------------|-----------------|------------------|------------|----------|--|--|--|
| Edit Clients                                 |   |                             | Name 🔺                           | Company              | Product                                        | Age              | Agent                     | Mod Date       | DB                 | Premium        | Category        | User<br>Group    | Note       | Illus.   |  |  |  |
| Select clients to edit in the client list by | E | Expand /                    | All   <u>Collapse</u>            | All                  |                                                |                  |                           |                |                    |                |                 |                  |            |          |  |  |  |
| column.                                      |   |                             | ⊡ 10 Clier                       | nts UL               |                                                |                  |                           |                |                    |                |                 |                  |            |          |  |  |  |
| Edit 2                                       |   |                             | Client, Value                    |                      |                                                | 1:41             |                           | :4]o : (       |                    | TJ:40          |                 |                  |            | 2        |  |  |  |
| Clear Cliente kafara aditing                 |   |                             | Client, Value                    | 10                   | vvor                                           | K WILN           | Clients w                 |                | lient              | Ealto          | r:              |                  |            |          |  |  |  |
|                                              |   |                             | Client, Value                    | 1.                   | Sele                                           | ct the (         | Clients you               | u wan          | t to br            | ing to         | the             |                  |            |          |  |  |  |
| Delete/Archive Clients                       |   |                             | Client, Value                    | L I                  | Clie                                           | nt Edit          | or using t                | he Ch          | eck Bo             | oxes.          |                 |                  |            |          |  |  |  |
| client list by checking the checkbox in      |   |                             | Client, Value                    |                      | That                                           |                  | the Edit                  | huttar         | • to go            | haalt          | to the          |                  |            |          |  |  |  |
| the first column.                            |   | ₫                           | Client, Value                    | L -                  |                                                | I CIICK          | an to anon                |                | i to go<br>m Illuc | Dack           | to the          |                  |            |          |  |  |  |
| Delete Archive                               |   |                             |                                  |                      | Client Editor to create your Illustrations for |                  |                           |                |                    |                |                 |                  |            |          |  |  |  |
| Deleted/Archived Clients                     |   | <b>1</b>                    | Valued Clien                     | F                    |                                                |                  | u Chents                  |                |                    |                |                 |                  |            | ž        |  |  |  |
| Choose an option below to manage             |   |                             | 🗆 Aviva Li                       | ife(blny)            |                                                |                  |                           |                |                    |                |                 |                  |            |          |  |  |  |
| deleted or archived clients.                 |   |                             | builder, life                    | Aviva Life a         | r Life Build                                   | ler 45           | Jauna DuPratt             | 1/16/2008      | 9 1000000          |                | Aviva Life(b    |                  |            |          |  |  |  |
| Click here to show DELETED clients.          |   |                             | choice, mult                     | Aviva Life a         | Multi Cha                                      | bice 50          | Jauna DuPratt             | 1/16/2008      | 9 Solve            |                | Aviva Life(b    |                  |            |          |  |  |  |
| Click here to show ARCHIVED clients.         |   | Notes:                      |                                  |                      |                                                |                  |                           |                |                    |                |                 |                  |            |          |  |  |  |
| A stheets                                    |   |                             | - clit-                          |                      |                                                |                  |                           |                |                    |                |                 |                  |            |          |  |  |  |
| Filter Lients                                | - | Managı<br>Edit Clie         | e Llients<br>nts                 |                      |                                                |                  |                           |                |                    |                |                 |                  |            |          |  |  |  |
| 🗟 Import/Export Clients                      |   | To edit a                   | a client or clier                | nts. select th       | e client(s)                                    | i vou wish to ei | dit by checkina the che   | ckbox in the   | first column of    | the client in  | the client mar  | nager, When      | all client | s        |  |  |  |
| 👌 Assign Categories/User Groups              | ł | nave be                     | en selected, (                   | lick the <b>Edit</b> | button in                                      | the Manage C     | lients panel. You will be | e taken to the | e edit screen a    | and your sele  | cted clients wi | ill appear in th | ne client  | list.    |  |  |  |
| Send Clients                                 |   | <i>Delete (</i><br>To delet | <i>lients</i><br>e e cliept or c | lionte coloct        | the client                                     | (c) you wish to  | delete by checking th     | a chackbov ir  | , the first colu   | mp of the clie | nt in the clien | tmanager W       | Vben all   | clients  |  |  |  |
| 2 Options                                    | ł | have be                     | en selected, (                   | lick the <b>Dele</b> | ete buttor                                     | n in the Manag   | e Clients panel.          |                | r the hist colu    |                |                 | e manayer, w     | nici all'  | cilentes |  |  |  |

#### HOME | HELP | EDIT | LOGOUT WinFlex Web Group By: None Search For: In Columns: All -Page 1 of 6 🕨 🚺 Manage Clients Ŧ |4 ∢ User Company Product Mod Date DB ۸ Premium Category Age Note Illus. 📤 Name / Agent Edit Clients Group Expand All | Collapse All Select clients to edit in the client list by checking the checkbox in the first ∃ 10 Clients UL column. Client, Value 7 Edit **To Delete or Archive Clients:** Client, Value 4 Clear Clients before editing Select the Clients you want to delete or Client, Value 1. Delete/Archive Clients archive by using the Check Boxes. Client, Value 4 Select clients to Alete/archive in the 4 🗯 e checkbox in Client, Value client list by 2. Then Click the Delete or Archive button to the first colum t, Value I 5 0 go to the next screen. Archive Delete Jenny Kinge r To view Clients already deleted or archived Valued Clien I 3. Z đ Deleted/Archived Clients select the appropriate option. 🖃 Aviva Lif Choose an option below to manage deleted or archived clients. builder, life Aviva Life ar Life Builder 45 Jauna DuPratt 1/16/2008 9 1000000 Aviva Life(b A Click here to show DELETED clients. 4 choice, mult Aviva Life ar Multi Choice 50 1/16/2008 9 Solve Aviva Life(b Jauna DuPratt Click here to show ARCHIVED clients

| <b>•</b>                      | Notes:                                                                                                    |
|-------------------------------|----------------------------------------------------------------------------------------------------|
| Filter Clients                | Manage Clients                                                                                                    |
| Import/Export Clients         | Edit Clients                                                                                                    |
| Assign Categories/User Groups | have been selected, click the Edit button in the Manage Clients panel. You will be taken to the edit screen and your selected clients will appear in the client list.                    |
| Send Clients                  | Delete Clients To delete a client or clients, select the client(s) you wish to delete by checking the checkbox in the first column of the client in the client manager. When all clients |
| Options                       | have been selected, click the <b>Delete</b> button in the Manage Clients panel.                                                                                                    |

B

2

6

0-

#### HOME | HELP | EDIT | LOGOUT WinFlex Web Group By: None -Search For: In Columns: All **T** Note 1 of 1 🕨 🚺 Manage Clients The Client List now displays the clients that were ۸ Name / Illus. Undelete Clients selected to Delete from the previous screen. Expand All | Collapse Select clients to undelete in the client list by checking the checkbox in the first column. Client Client, Client John Hancod Accumulation 45 1/7/2008 1:3 1000000 Joe Smith Client Undelete Permanently Delete Clients Select clients to permanently delete in the client list by checking the checkbox If you want to Undelete or Permanently Delete: in the first column. **Permanently Delete** 1. Select the Clients you would like to 'Undelete' Standard/Archived Clients and they will return to the 'Standard' Client Choose an option below to manage List. standard or archived clients. Click here to show STANDARD clients. 2. You can 'Permanently Delete' selected Clients here – use with caution! Click here to show ARCHIVED clients. **3.** Return to the previous screen of 'Manage Notes: **Clients' from here.** 🖄 Filter Clients Client Notes (Client, Client) New Case 🟹 Import/Export Clients Edit Note Assign Categories/User Groups 🔄 Send Clients

Options

| WinFlex Web                                                                                                    | The                       | Clien                                                                                                    | t List n           | ow dis      | play  | s the clie    | nts that     | t were | 9       | HOME          | :   Help   Edit | LOGOUT      |  |  |
|----------------------------------------------------------------------------------------------------|---------------------------|----------------------------------------------------------------------------------------------------|--------------------|-------------|-------|---------------|--------------|--------|---------|---------------|-----------------|-------------|--|--|
| 🔙 Manage Clients                                                                                                    | sele                      | cted to                                                                                                    | o Archiv           | ve fron     | n the | e previou     | s screei     | 1.     |         | 🖣 Page 1      | of 1            |             |  |  |
| Unarchive Clients                                                                                                    |                           | Name 🗚                                                                                                    | Company            | Product     | Age   | Agent         | Date         | DB     | Premium | Category      | User<br>Group   | Note Illus. |  |  |
| Select clients to unarchive in the client list<br>by checking the checkbox in the first                                                                                                    | Expan                     | d All   Colla                                                                                                    | apse All           |             |       | ·             |              |        |         |               |                 |             |  |  |
| column.                                                                                                    |                           | E 10 Clie                                                                                                    | nts UL             | 1           |       |               |              |        |         |               | 1               |             |  |  |
| Unarchive 1                                                                                                    |                           | Client, Val                                                                                                    | ued Lincoln Benefi | 2007 Legacy | 35    | Jauna DuPratt | 12/5/2007 2: | 300000 | 9000    | 10 Clients UL |                 |             |  |  |
| Devenemently, Delete Cliente                                                                                                    |                           | Client, Vali                                                                                                    | ued Lincoln Benefi | 2007 Legacy | 35    | Jauna DuPratt | 10/29/2007 1 | 300000 |         | 10 Clients UL |                 |             |  |  |
| Select clients to permanently delete in the<br>client list by checking the checkbox in the<br>first column.<br>Permanently Delete<br>Standard/Deleted Clients<br>Choose an option below to manage<br>standard or deleted clients.<br>Click here to show STANDARD clients.<br>Click here to show DELETED clients. |                           | <ol> <li>Select the Clients you would like to 'Unarchive'<br/>and they will return to the 'Standard'Client List.</li> <li>You can 'Permanently Delete' selected Clients<br/>here – use with caution!</li> <li>Return to the previous screen of 'Manage<br/>Clients' from here.</li> </ol> |                    |             |       |               |              |        |         |               |                 |             |  |  |
|                                                                                                    | Note                      | s:                                                                                                    |                    |             |       |               |              |        |         |               |                 |             |  |  |
| 🔌 Filter Clients                                                                                                    | Clien<br>Multip<br>Edit N | t <b>Notes (Cli</b><br>lan with UL<br><u>ote</u>                                                                                                    | ient, ¥alued)      |             |       |               |              |        |         |               |                 | <u>_</u>    |  |  |
| 🗟 Import/Export Clients                                                                                                    |                           |                                                                                                    |                    |             |       |               |              |        |         |               |                 |             |  |  |
| 👌 Assign Categories/User Groups                                                                                                    |                           |                                                                                                    |                    |             |       |               |              |        |         |               |                 |             |  |  |
| 🔄 Send Clients                                                                                                    |                           |                                                                                                    |                    |             |       |               |              |        |         |               |                 |             |  |  |
| E Options                                                                                                    |                           |                                                                                                    |                    |             |       |               |              |        |         |               |                 | •           |  |  |

| 📓 Manage Clients 🔥                                                                      |        | Group By:        | lone                  | 💽 s                     | iearch For:           |               | In Columns  | ; All      | • P           | 🚺 🖣 Page       | 1 o           | if 6     |       |
|-----------------------------------------------------------------------------------------|--------|------------------|-----------------------|-------------------------|-----------------------|---------------|-------------|------------|---------------|----------------|---------------|----------|-------|
| Edit Clients                                                                            |        | Name 🛆           | Compan                | v Produc                | ct Ane                | Agent         | Mod<br>Date | DB         | Premium       | Category       | User<br>Group | Note     | Illus |
| Select clients to edit in the client list by checking the checkbox in the first column. | Expan  | d All   Collaps  | <u>e All</u><br>ts UL | Hide this<br>Group by f | column<br>this column |               |             |            |               |                |               |          |       |
| Edit                                                                                    |        | Client, Valu     | ed Mutual of          | Clear all C             | Grouping              | una DuPratt   | 10/29/2007  | 1 300000   |               | 10 Clients UL  |               |          | 2     |
| Clear Clients before editing                                                            |        | Client, Valu     | ec Lincoln Be         | Visibl                  | e Columns             | iuna DuPratt  | 12/5/2007 2 | : 300000   | 9000          | 10 Clients UL  |               |          |       |
|                                                                                         |        | Client, Valu     | ec Lincoln Be         | 🗹 Name                  |                       | iuna DuPratt  | 10/29/2007  | 1 300000   |               | 10 Clients UL  |               | <u>a</u> |       |
| Delete/Archive Clients                                                                  |        | Client, Valu     | ec Lincoln Be         | Compa                   | any<br>.+             | iuna DuPratt  | 12/5/2007 2 | :          | 0000          | lients UL      |               |          |       |
| Select clients to delete/archive in the                                                 |        | Client, Valu     | ec Lincoln Be         | M Age                   | .1                    | iuna DuPratt  | 10/2027     | 1 Edit Cli | ent<br>Oliant | lients UL      |               |          |       |
| first column.                                                                           |        | Client, Valu     | ec Lincoln Be         | Mod D                   | -+-                   | iuna DuPratt  | 10/29/2007  | 1 Delete   | Client        | lients UL      |               |          |       |
|                                                                                         |        | Jenny Kinge      | t Sun Life            |                         | ate                   | iuna DuPratt  | 11/2/2007 1 | 300000     | Target        | 10 Clients UL  |               |          | Z     |
| Delete                                                                                  |        | Valued Clier     | nt Penn Mut           | Premiu                  | Jm                    | iuna DuPratt  | 11/2/2007 1 | 300000     | 9000          | 10 Clients UL  |               |          | Z     |
| Deleted/Archived Clients                                                                |        | 🗆 Aviva Li       | fe(blny)              | Valegu                  | roup                  |               |             |            |               |                |               |          |       |
| Choose an option below to manage                                                        |        | builder, life    | Aviva Life            |                         |                       | iuna DuPratt  | 1/16/2008 9 | : 1000000  |               | Aviva Life(blr |               |          |       |
| deleted or archived clients.                                                            |        | choice, mul      | i Aviva Life          | Save Setti              | ings                  | iuna DuPratt  | 1/16/2008 9 | : Solve    |               | Aviva Life(blr |               | 1        |       |
| Click here to show DELETED clients.                                                     |        | Solution Plu     | s. Aviva Life         | an Liberty              | Soluti 50             | Jauna DuPratt | 1/16/2008 9 | : Solve    |               | Aviva Life(blr |               |          |       |
| Click <u>here</u> to show ARCHIVED clients.                                             | Note   | s: I             | you<br>On             | Right                   | t Click               | :<br>Haadar   | a dran      | dowr       | Moni          | ı əlləw        | e vou         |          |       |
| 🍅 Filter Clients                                                                        | Multip | lan with to      | Man                   | any C                   | our Co                | olumn Se      | ttings.     | Colur      | nns ca        | n be A         | dded          |          |       |
| Import/Export Clients                                                                   |        | <u>oce</u><br>01 | r Ren                 | noved                   | using                 | the Chec      | k Boxe      | s.         |               |                |               |          |       |
| 👌 Assign Categories/User Groups                                                         |        | 2.               | On a                  | Clie                    | nt in tl              | ne Client     | List it o   | opens      | a sho         | rtcut M        | lenu          |          |       |
| 🔁 Send Clients                                                                          |        | to               | <b>Edit</b>           | or D                    | elete tł              | nat Client    | t.          | -          |               |                |               |          |       |
| 2 Options                                                                               |        | _                |                       |                         |                       |               |             |            |               |                |               | -        | ŀ     |

of 6 🕨 🔰

Note Illus. 📥

▼

| 🔙 Manage Clients                                                                |         | Group By: No                                                                                                    | one            | ▼ Sear         | rch For:      |                         | In Columns:    | AI             | • 🔎           | 14 4           | Page 1        | of 6       |        |
|---------------------------------------------------------------------------------|---------|----------------------------------------------------------------------------------------------------|----------------|----------------|---------------|-------------------------|----------------|----------------|---------------|----------------|---------------|------------|--------|
| Edit Clients                                                                    |         | Name 🔺                                                                                                    | Company        | Product        | Age           | Agent                   | Mod Date       | DB             | Premium       | Category       | User<br>Group | Note       | Illus. |
| Select clients to edit in the client list by checking the checkbox in the first | Expan   | d All   Collapse                                                                                                    | All            |                |               |                         |                |                |               |                |               |            |        |
| column.                                                                         |         | ⊡ 10 Clie                                                                                                    | nts UL         |                |               |                         |                |                |               |                |               |            |        |
| Edit                                                                            |         | Client, Valu                                                                                                    | e Mutual of O  | Priority Acc   | ι 35          | Jauna DuPratt           | 10/29/2007     | 300000         |               | 10 Clients U   |               | a          | 12     |
| Clear Clients before editing                                                    |         | Client, Valu                                                                                                    | : Lincoln Bene | 2007 Legac     | 35            | Jauna DuPratt           | 12/5/2007 2    | 300000         | 9000          | 10 Clients U   |               |            |        |
|                                                                                 |         | Client, Valu                                                                                                    | E Lincoln I    |                |               |                         |                |                |               | U              |               | a          |        |
| Select clients to delete/archive in the                                         |         | Client, Valu                                                                                                    | E Lincoln I    | rom            | any 1         | ab within               | i Clier        | it Mar         | ager          | you u          |               |            |        |
| client list by checking the checkbox in                                         |         | Client, Valu                                                                                                    | E Lincoln I    | ca             | n viev        | V:                      |                |                |               | U              |               | a          |        |
|                                                                                 |         | Client, Valu                                                                                                    | E Lincoln I    | l. Cli         | ient N        | Notes and               | previo         | usly r         | un PE         | )F ╹           |               | -          |        |
| Delete Archive                                                                  |         | Jenny Kinga                                                                                                    | e Sun Life     | Ill            | ustrat        | tions for e             | ach C          | lient b        | y             | U              |               | a          | ž      |
| Deleted/Archived Clients                                                        |         | Valued Clier                                                                                                    | n Penn Mi      | Cl             | icking        | g on the Ic             | cons.          |                |               | U              |               | a          | 2      |
| Choose an option below to manage                                                |         | 🗆 Aviva L                                                                                                    | .ife(blny      |                | or Uc         | In Notos f              | or Do          | tailad         |               |                |               |            |        |
| Click here to show DELETED clients                                              |         | builder, life                                                                                                    | Aviva Li       | 2. US<br>Ind   | struct        | ions                    | of De          | laneu          |               | (Ь             |               | a          |        |
| Click here to show APCHIVED clients                                             |         | choice, mult                                                                                                    | Aviva Li       | 111;           | sii uci       | .10115.                 |                |                |               | <u>(</u> Ь     |               | a          |        |
|                                                                                 | Notes   | s:                                                                                                    |                |                |               |                         |                |                |               |                |               |            |        |
| Filter Clients                                                                  | Mana    | ae Clients                                                                                                    | 7              |                |               |                         |                |                |               |                |               |            |        |
|                                                                                 | Edit Ci | lients                                                                                                    |                |                |               |                         |                |                |               |                |               |            |        |
| Import/Export Clients                                                           | To edi  | t a client or clie                                                                                                    | nts, select th | e client(s) ya | ou wish to eq | dit by checking the che | ckbox in the l | irst column of | the client in | the client mar | hager. When   | all client | ts     |
| Assign Categories/User Groups                                                   | have t  | e been selected, click the Edit button in the Manage Clients panel. You will be taken to the edit screen and your selected clients will appear in the client list.                                                                                      |                |                |               |                         |                |                |               |                |               |            |        |
| 🔁 Send Clients                                                                  | Delete  | ste Clients                                                                                                    |                |                |               |                         |                |                |               |                |               |            |        |
| B Options                                                                       | have b  | delete a client or clients, select the client(s) you wish to delete by checking the checkbox in the first column of the client in the client manager. When all clients<br>/e been selected, click the <b>Delete</b> button in the Manage Clients panel. |                |                |               |                         |                |                |               |                |               |            |        |

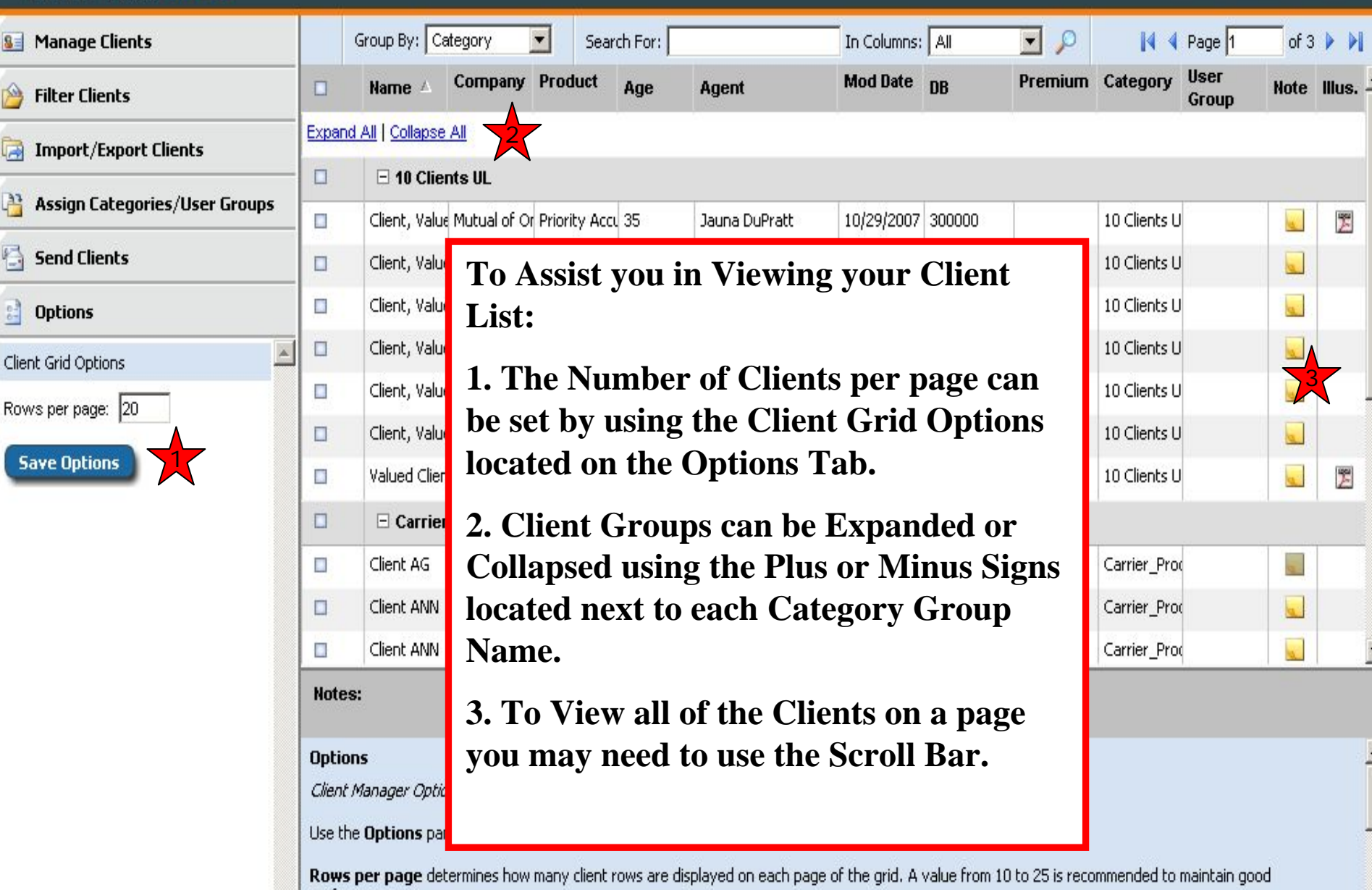

Rows per page determines how many client rows are displayed on each page of the grid. A value from 10 to 25 is recommended to maintain go performance.

Click Save Options to save all options such as Rows per Page, Sort Order, and Grouping.

# Enhanced Client Manager Features

- Filter/Clear Clients
  - Easily select clients to view based on any text
- Import/Export Clients
  - Inforce clients
  - Sharing of Clients among groups
- Assign Categories/Groups to Clients
  - User defined categories for ease of use
- Send Client Info
  - Send Clients to other Winflex Users
    - Email Illustrations

| 😼 Manage Clients              |        | Group By: Cate                       | gory 🔽                               | Search For:                                          |                        | The Filt<br>Filter O                       | ter Cli<br>nut Cli | ients 'I<br>ients B | ab Allows Y                    | ou to<br>cific      |   |
|-------------------------------|--------|--------------------------------------|--------------------------------------|------------------------------------------------------|------------------------|--------------------------------------------|--------------------|---------------------|--------------------------------|---------------------|---|
| 쒈 Filter Clients              |        | Name                                 | Company                              | Product                                              | nge                    | Criteria                                   |                    | CIILS D             | ascu on spec                   | <i>.</i>            |   |
| Filter Client List            | Expan  | d All   Collapse                     | All                                  |                                                      |                        |                                            |                    |                     |                                |                     |   |
| Filter Column:                |        | 🗆 10 Clients I                       | JL                                   |                                                      |                        |                                            |                    |                     |                                |                     |   |
| Product 🗾 📉                   |        | Valued Client                        | Penn Mutual                          | Whole Life                                           | 65                     | 11/2/2007 10:                              | 0 300000           | 9000                | 10 Clients UL                  | 2                   |   |
| Filter Type:                  |        | 🗆 Aviva Life(l                       | biny)                                |                                                      |                        |                                            |                    |                     |                                |                     |   |
| Contains Text                 |        | survivor, index                      | e Aviva Life an                      | l A Life Builder                                     | 45                     | 1/16                                       |                    |                     |                                |                     |   |
| Filter Text:                  |        | builder, life                        | Aviva Life an                        | l A Life Builder                                     | 45                     | 1/16                                       | Fore               | vamnl               | le All produe                  | ots with            |   |
|                               |        | □ Carrier_Pro                        | oduct Cases                          |                                                      |                        | 1.                                         |                    | amp                 | fo month min                   | ld the              |   |
| Filter Clear 2                |        | Smoker, Joe                          | Penn Mutual                          | Whole Life                                           | 45                     | 1/22                                       | the w              | ora <u>L</u>        | <u>iie</u> would yie           | la the              |   |
|                               |        | <none></none>                        | AIG American                         | Ge Elite Universal Li                                | 45                     | 1/22                                       | follow             | ving C              | lient List.                    |                     |   |
|                               |        | Client ULJoint                       | Lincoln Life                         | Lincoln LifeCurre                                    | 45                     | 1/22 2                                     | Το Β               | emove               | Filtering Cr                   | iteria _            |   |
|                               |        | Client ULJoint                       | Lincoln Life                         | Lincoln LifeCurre                                    | 45                     | 1/22                                       |                    | t tha (             | Noon button                    | 1101 la -           |   |
|                               |        | 🗆 IFX Pruden                         | tial Issues                          | 1 1                                                  |                        |                                            | Selec              | t the C             | Jear Duttoll.                  |                     |   |
|                               |        | California Kid                       | Prudential                           | PruLife SUL Prot                                     | 45                     | 1/21/2008 2:1                              | 7 S                | 10000               | IFX Prudential Is              | . 2                 |   |
|                               |        | UL Plus                              | Prudential                           | PruLife UL Plus (                                    | 25                     | 1/21/2008 2:1                              | 7 300000           | 9000                | IFX Prudential Is              |                     |   |
|                               | -      | au .                                 | 8 I CI                               |                                                      |                        | 4 104 10000 0 4                            | - 4000000          |                     | I THE LOCAT                    |                     | • |
|                               | Note   | s:                                   |                                      |                                                      |                        |                                            |                    |                     |                                |                     |   |
|                               | Group  | o/Filter Info                        |                                      |                                                      |                        |                                            |                    |                     |                                |                     |   |
|                               | Group  | ing                                  |                                      |                                                      |                        |                                            |                    |                     |                                |                     |   |
| 🗟 Import/Export Clients       | You ca | an group clients in                  | i the Client Mar                     | nager in one of two w                                | /ays                   | 5:                                         |                    |                     |                                |                     |   |
| Assign Categories/User Groups | ·      | Group by a spe<br>clicking on a co   | cific field by rig<br>lumn header ar | ht clicking on the coluid clicking on <b>Clear</b> a | umn<br>a <b>ll G</b> i | header and clicking c<br><b>Frouping</b> . | on Group by        | this column         | n. The table can be easily ung | rouped by right     |   |
| 🔁 Send Clients                | •      | Select a field to<br>Clear in the Gr | o group by from<br>oup/Filter pane   | n the combo box in th<br>el.                         | ie Gr                  | roup/Filter panel and                      | click the "Gro     | up" button. Ti      | he table can be easily ungrou  | iped by clicking on |   |
| 📑 Options                     | Filter |                                      |                                      |                                                      |                        |                                            |                    |                     |                                |                     | • |

| WinFlex Web                                                                                 |       |                                            |                           |              |                                                    |             |                 | Home   Help | Edit   l | LOGOUT   |
|---------------------------------------------------------------------------------------------|-------|--------------------------------------------|---------------------------|--------------|----------------------------------------------------|-------------|-----------------|-------------|----------|----------|
| Se Manage Clients                                                                           | The I | mport/F                                    | Expor                     | t C          | lients Tab is Used to                              | e Al 💽      | P 14            | 🛛 🖣 Page 🛛  | of 6     |          |
| 🍅 Filter Clients                                                                            | Bring | ; Existin                                  | g Wi                      | nFl<br>nt I  | ex Desktop and Web                                 | Premium     | Category        | User Group  | Note     | Illus. 📥 |
| 🗟 Import/Export Clients                                                                     | Cases |                                            |                           | <b>111</b> 1 | viallagei.                                         |             |                 |             |          |          |
| Import Case                                                                                 |       | In Clients                                 | s UL                      |              |                                                    |             |                 | -           |          |          |
| <select a="" case=""></select>                                                              | 2     | Client, Valued                             | Mutual of                 | 1            | Salaat One of Vour 1                               | Evicting V  | Winflow         | Cagag       |          | Z        |
|                                                                                             |       | Jenny Kingeter                             | r Sun Life                | 1.           | Select One of Your I                               |             | v IIIIex        |             | ,U       | Z        |
| Enter a category:                                                                           |       | Valued Client                              | Penn Mut                  |              | Import from the dro                                | op down i   | nenu ar         | ia enter    |          | 2        |
|                                                                                             |       | Client, Valued                             | Lincoln Be                |              | the category for the                               | case.       |                 |             |          |          |
| Import                                                                                      |       | Client, Valued                             | Lincoln Be                | 2.           | Use this Link to Imp                               | oort a Wi   | inflex <b>C</b> | ase from    | m        |          |
| Import Case File                                                                            |       | 🗆 Aviva Life                               | e(blny)                   |              | Your Desktop. Noti                                 | ce the lov  | ver scre        | en to       |          |          |
| Click <u>here</u> to open a Case upload panel<br>in lower right of your screen.             |       | Solution, Empir                            | re Aviva Life             |              | Browse Files.                                      |             |                 |             |          |          |
| Export as Case                                                                              |       | survivor, index                            | o Aviva Life              | 3            | Export a Client from                               | n tha Clia  | nt Man          | ogor to     |          |          |
| Enter a case name:                                                                          |       | builder, life                              | Aviva Life                | З.           | Vour Current Winfl                                 | law Woh     |                 | ager to     |          |          |
|                                                                                             |       | choice, multi                              | Aviva Life                |              |                                                    | lex web     | Lases.          |             |          |          |
| Export 3                                                                                    |       | Solution, Liber                            | t <sup>,</sup> Aviva Life | 4.           | Use this Link to Imp                               | oort an In  | force C         | ase from    | m        | <b>•</b> |
| Import Inforce Clients                                                                      | Note  | s:                                         |                           |              | Your Desktop.                                      |             |                 |             |          |          |
| Click <u>here</u> to open an Inforce Case<br>upload panel in lower right of your<br>screen. | Impo  | <b>rt Case File</b><br>a file to import by | / clicking "Bro           | owse", :     | selecting a file, and then clicking "Import Case". |             | _               |             |          |          |
| Assign Categories/User Group                                                                | os    |                                            |                           |              | Browse                                             | Import Case |                 |             |          |          |
| Send Clients                                                                                |       |                                            |                           |              | *                                                  | -           |                 |             |          |          |

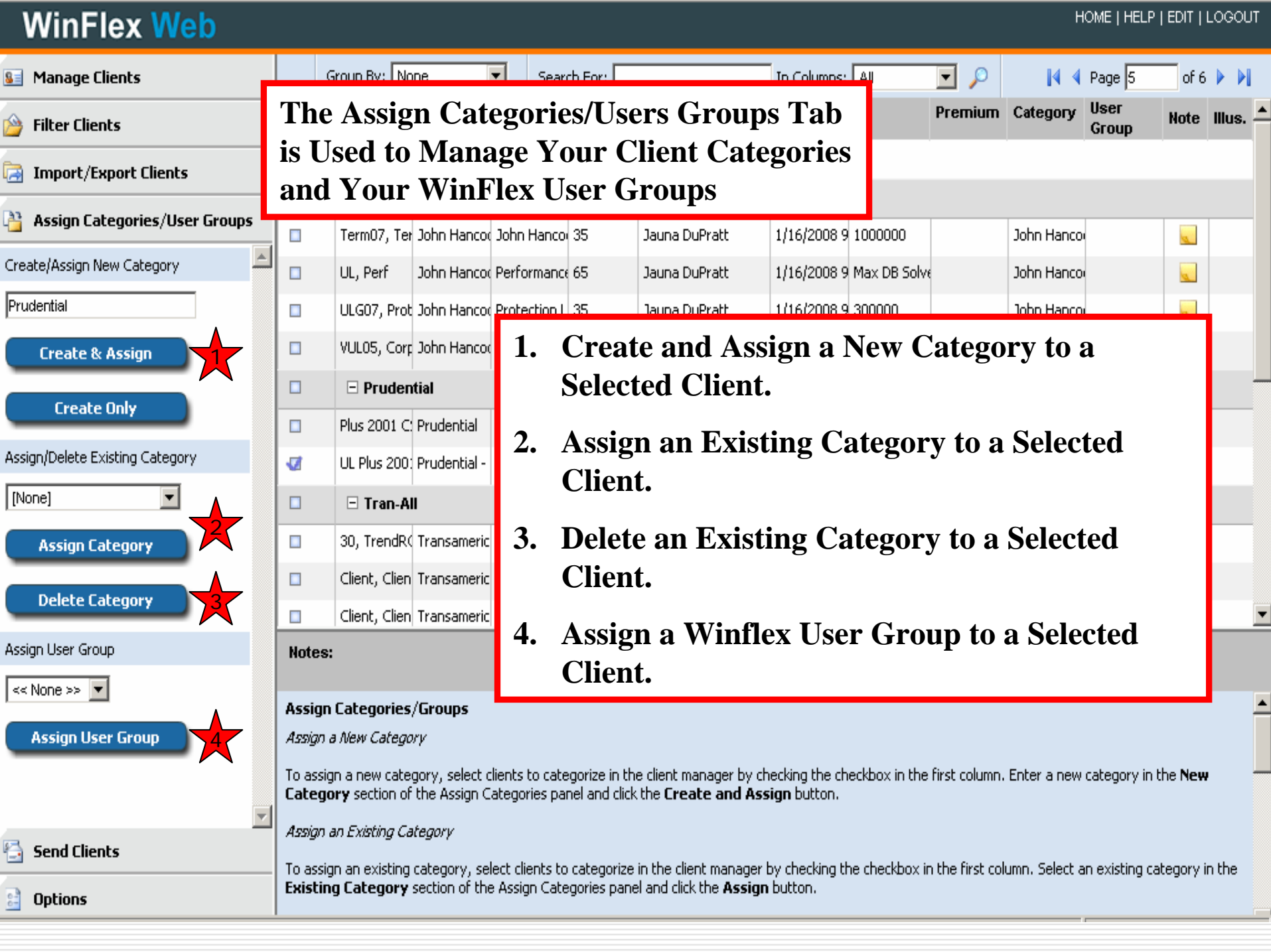

| WinFlex Web                                                                            |            |                    |                          |       |                  |       |                 |                 |                |                 | Home   He     | LP   EDIT   I | LOGOUT                  |
|----------------------------------------------------------------------------------------|------------|--------------------|--------------------------|-------|------------------|-------|-----------------|-----------------|----------------|-----------------|---------------|---------------|-------------------------|
| 😼 Manage Clients                                                                       |            | Group By: Categ    | gory 💌                   | ]     | Search For:      |       | I               | n Columns: 🛛    | Al 💌           | <b>P</b> 14 4   | Page 1        | of 6          |                         |
| 🍅 Filter Clients                                                                       | Th         | e Send             | Clien                    | ts ]  | Гаb is U         | sed   | to Forv         | ward            |                | Category        | User<br>Group | Note          | e Illus. <mark>-</mark> |
| 🗟 Import/Export Clients                                                                | <u>Sel</u> | l <u>ected</u> C   | lients                   | s to  | Other            | Win   | Flex W          | eb Us           | sers           |                 |               |               |                         |
| Assign Categories/User Groups                                                          | M<br>M     | E 10 Clients U     | IL<br>Mutual of r        | Omah. | Priority Accum I | 35    | 10/29/2007 10   | 1: 300000       |                | 10 Clients I II |               |               | -                       |
| Send Clients                                                                           | Ø          | Jenny Kingeter     | Sun Life                 |       | Futurity Accumu  | 35    | 11/2/2007 10:   | 0 300000        | Target         | 10 Clients UL   |               |               | 2                       |
| Send Clients n                                                                         | Ø          | Valued Client      | Penn Mut                 | 1.    | Enter            | the   | a Winl          | Flex V          | Veb Us         | sername         | to Co         | ру            | Z                       |
| Select clients to send in the client list by                                           | ▼          | Client, Valued     | Lincoln Be               |       | Client           | ts to | anothe          | er Wii          | nFlex V        | Web Acc         | ount o        | or            |                         |
| checking the checkbox in the first column.                                             |            | E Aviva Life(h     | LINCOIN BE               |       | Enter            | an ]  | Email A         | Addre           | ess to E       | Email Cli       | ents t        | 0             |                         |
| Username or email:<br>winflex.support@ebix.com                                         |            | Solution, Empire   | Aviva Life               |       | anoth            | er V  | VinFlex         | Web             | User.          |                 |               |               |                         |
| Category:                                                                              |            | survivor, indexe   | e Aviva Life             | 2.    | Enter            | the   | Catego          | ory to          | be Ass         | signed to       | the           |               |                         |
| 10 Clients UL                                                                          |            | builder, life      | Aviva Life               |       | Client           | s.    | 8               | v               |                | 0               |               |               |                         |
| Copy Clients                                                                           |            | Solution, Liberty  | Aviva Life<br>Aviva Life | 3     | Soloct           | Co    | ov Clio         | nte ta          | odd tl         | no Cliont       | s to          |               |                         |
|                                                                                        |            | Solution Plus, Lit | : Aviva Life             | З.    | Anoth            | er V  | y Che<br>VinFle | nts to<br>v Weł | auu u<br>Macco | unt or S        | s w<br>elect  |               |                         |
| Email Clients                                                                          |            | lann a su          |                          |       | Email            |       | ents to         | Emai            | l the C        | lients to       | Anot          | her           |                         |
| Download Illustrations                                                                 | Notes      | s;                 | cliant)                  |       | WinF             | lex V | Web Us          | ser.            |                |                 | 11100         |               |                         |
| Select illustrations to download in the<br>client list by checking the checkbox in the | Multipl    | an with UL         | clienc)                  | 4     | D                | 1     | D               |                 | D TI           | 144             |               |               |                         |
| first column.                                                                          | Edit No    | <u>ote</u>         |                          | 4.    | Down<br>Dooko    | 1080  | Previo          | busiy .         | KUN II         | iustratio       | n             |               |                         |
| Download 4                                                                             |            |                    |                          |       | Гаска            | iges. |                 |                 |                |                 |               |               |                         |
|                                                                                        |            |                    |                          |       |                  |       |                 |                 |                |                 |               |               |                         |
|                                                                                        |            |                    |                          |       |                  |       |                 |                 |                |                 |               |               |                         |

🔡 Options

| WinFlex Web            |                        |                                                                                         |                                                  |                     |                        |                  |               |                 | H             | ome   Help    | EDIT   l | LOGOU  | Т |
|------------------------|------------------------|-----------------------------------------------------------------------------------------|--------------------------------------------------|---------------------|------------------------|------------------|---------------|-----------------|---------------|---------------|----------|--------|---|
| S Manage Clients       |                        | Group By: Cat                                                                           | tegory 🗾                                         | Search For:         |                        | In Columns:      | All           | •               | 2             | Page 1        | of 3     | •••    |   |
| The Options Ta         | b Co                   | ontains                                                                                 | the Cli                                          | ent Grid            | 1 <sup>nt</sup>        | Mod Date         | DB            | Premium         | Category      | User<br>Group | Note     | Illus. | * |
| <b>Options and All</b> | ows                    | You to                                                                                  | ) Set the                                        | e Numbo             | er                     |                  |               |                 |               |               |          |        |   |
| of Rows Per Pag        | ge oi                  | n the C                                                                                 | lient Li                                         | st.                 |                        |                  |               |                 |               |               |          |        |   |
|                        | -                      | Client, Value                                                                           | Mutual of OF Prio                                | nity accl 35        | Jauna DuPratt          | 10/29/2007       | 300000        |                 | 10 Clients U  |               |          | 2      |   |
| Send Clients           |                        | Client, Value                                                                           | Lincoln Bene 200                                 | )7 Legacy 35        | Jauna DuPratt          | 12/5/2007 2      | 300000        | 9000            | 10 Clients U  |               |          |        |   |
| 2 Options              |                        | Client, Value                                                                           | Lincoln Bene 200                                 | 17 Legacy 35        | Jauna DuPratt          | 10/29/2007       | 300000        |                 | 10 Clients U  |               |          |        |   |
| Client Grid Options    |                        | Client, Value                                                                           | 1. Set                                           | the Nur             | nber of Ro             | ows Pe           | r Page        | )               | 10 Clients U  |               |          |        |   |
|                        |                        | Client, Value                                                                           | Here.                                            | Note: V             | alues Betw             | veen 10          | ) to 25       | are             | 10 Clients U  |               |          |        | _ |
| Rows per page. 20      |                        | Client, Value                                                                           | Client, Value Recommended for Good Performance.  |                     |                        |                  |               |                 |               |               |          |        |   |
| Save Options           |                        | Valued Clien                                                                            | Valued Clien 7 The Number of Viewable Pages will |                     |                        |                  |               |                 |               |               |          | 12     |   |
|                        |                        |                                                                                         | 2. In<br>Chan                                    |                     |                        |                  |               |                 |               |               |          |        |   |
|                        |                        | Client AG                                                                               | Client AG Rows Per Page Selected.                |                     |                        |                  |               |                 | Carrier_Pro   |               |          |        |   |
|                        |                        | Client ANN                                                                              |                                                  |                     |                        | 1/22/2000 5      | 2             |                 | Carrier_Pro   |               |          |        |   |
|                        |                        | Client ANN                                                                              | Mutual of Or Bon                                 | nus Flexit 40       | Jauna DuPratt          | 1/22/2008 9      |               |                 | Carrier_Pro   |               |          |        | • |
|                        | Notes                  | 5:                                                                                      |                                                  |                     |                        |                  |               |                 |               |               |          |        |   |
|                        |                        |                                                                                         |                                                  |                     |                        |                  |               |                 |               |               |          |        |   |
|                        | Option                 | ns<br>Maaaan Ookia                                                                      |                                                  |                     |                        |                  |               |                 |               |               |          | 1      | Ê |
|                        | Client Manager Options |                                                                                         |                                                  |                     |                        |                  |               |                 |               |               |          |        |   |
|                        | Use th                 | Use the <b>Options</b> panel to change Client Manager options.                          |                                                  |                     |                        |                  |               |                 |               |               |          |        |   |
|                        | Perform                | per page dete<br>mance.                                                                 | ermines how many                                 | y client rows are o | lisplayed on each page | e of the grid. A | value from 10 | ) to 25 is reco | immended to i | maintain goo  | bd       |        |   |
|                        | Click <b>S</b>         | Click Save Options to save all options such as Rows per Page, Sort Order, and Grouping. |                                                  |                     |                        |                  |               |                 |               |               |          |        |   |
| -                      |                        |                                                                                         |                                                  |                     |                        |                  |               |                 |               |               |          |        |   |

| WinFlex Web                   |                                      |                                                                |                               |                 |            |               |             |        | ~       |              | iome   Helf   | P   EDIT   L | .OGOUT   |  |  |
|-------------------------------|--------------------------------------|----------------------------------------------------------------|-------------------------------|-----------------|------------|---------------|-------------|--------|---------|--------------|---------------|--------------|----------|--|--|
| Sa Manage Clients             |                                      | Group By: Ca                                                   | ategory                       | - Sea           | rch For:   |               | In Columns: | All    |         | 14 4         | Page 1        | of 3         |          |  |  |
| 🔌 Filter Clients              |                                      | Name 🔺                                                         | Company                       | Product         | Age        | Agent         | Mod Date    | DB     | Premium | Category     | User<br>Group | Note         | Illus. 🔺 |  |  |
| 🗟 Import/Export Clients       | Expa                                 | nd Al <mark>l</mark>   <u>Collapse</u>                         | All                           | _               |            |               |             |        |         | _            |               |              |          |  |  |
|                               |                                      | I I Clients UL                                                 |                               |                 |            | N             |             |        |         |              |               |              |          |  |  |
| Assign Lategories/User Groups |                                      | Client, Value                                                  | Mutual of Or                  | Pi              |            |               |             |        |         | ients l      | J             |              | Z        |  |  |
| 🔄 Send Clients                |                                      | Client, Value                                                  | Lincoln Bene                  | <sup>2</sup> Ho | ome        | e - Retur     | ns to l     | _ogir  | n Page  | e ients l    | J             |              |          |  |  |
| 🔒 Options                     |                                      | Client, Value                                                  | : Lincoln Bene                | <sup>2</sup> He | elp        | - Client      | Manag       | er H   | elp     | ients l      | J             |              |          |  |  |
| Client Grid Options           |                                      | Client, Value                                                  | : Lincoln Bene                | <sup>2</sup> Ed | lit -      | Return        | to Clie     | nt E   | ditor   | ients l      | J             |              |          |  |  |
| Rows per page: 20             |                                      | Client, Value                                                  | : Lincoln Bene                | <sup>2</sup> Lo | gou        | Jt            |             |        |         | ients l      | J             |              |          |  |  |
|                               |                                      | Client, Value                                                  | : Lincoln Bene                | 2007 Lega       | :) 35      | Jauna DuPratt | 10/29/2007  | 300000 |         | 10 Clients L | J             |              |          |  |  |
| Save Options                  |                                      | Valued Clien                                                   | Penn Mutual                   | Whole Life      | 65         | Jauna DuPratt | 11/2/2007 1 | 300000 | 9000    | 10 Clients L | J             |              | Z        |  |  |
|                               |                                      | Carrier_Product Cases                                          |                               |                 |            |               |             |        |         |              |               |              |          |  |  |
|                               |                                      | Client AG                                                      | AIG America                   | Ultra Mortg     | a 45       | Jauna DuPratt | 1/22/2008 9 | 100000 |         | Carrier_Pro  | ¢             |              |          |  |  |
|                               |                                      | Client ANN                                                     | Mutual of Or                  | Bonus Flexi     | t 40       | Jauna DuPratt | 1/22/2008 9 |        |         | Carrier_Pro  | (             |              |          |  |  |
|                               |                                      | Client ANN                                                     | Mutual of Or                  | Bonus Flexi     | t 40       | Jauna DuPratt | 1/22/2008 9 |        |         | Carrier_Pro  | ¢             |              |          |  |  |
|                               | Not                                  | Notes:                                                         |                               |                 |            |               |             |        |         |              |               |              |          |  |  |
|                               | <b>Opti</b><br><i>Clien</i><br>Use I | <b>ons</b><br><i>t Manager Optio</i><br>the <b>Options</b> par | <i>ins</i><br>hel to change i | Client Mana     | ger optior | 15.           |             |        |         |              |               |              |          |  |  |

Rows per page determines how many client rows are displayed on each page of the grid. A value from 10 to 25 is recommended to maintain good performance.

Click **Save Options** to save all options such as Rows per Page, Sort Order, and Grouping.

-

| 🔙 Manage Clients                                                                        |   | G                   | roup By: No                                                                                                    | ne               | 🗾 Sear         | ch For:           |                         | In Columns:     | All            | • 🔎                   | 14 4          | Page 1        | of 6       |         |   |
|-----------------------------------------------------------------------------------------|---|---------------------|----------------------------------------------------------------------------------------------------|------------------|----------------|-------------------|-------------------------|-----------------|----------------|-----------------------|---------------|---------------|------------|---------|---|
| Edit Clients                                                                            |   |                     | Name 🔺                                                                                                    | Company          | Product        | Age               | Agent                   | Mod Date        | DB             | Premium               | Category      | User<br>Group | Note       | Illus.  |   |
| Select clients to edit in the client list by checking the checkbox in the first column. |   | Expand /            | All   <u>Collapse</u> .                                                                                                    | All              |                |                   |                         |                 |                |                       |               |               |            |         |   |
|                                                                                         |   |                     | □ 10 Clients UL                                                                                                    |                  |                |                   |                         |                 |                |                       |               |               |            |         |   |
| Edit 7                                                                                  |   |                     | Client, Value                                                                                                    | Mutual of O      | Priority Accu  | . 35              | Jauna DuPratt           | 10/29/2007      | 300000         |                       | 10 Clients U  |               | a          | ž       |   |
| Clear Clients before editing                                                            |   |                     | Client, Value                                                                                                    | Lincoln Bene     | 2007 Legac     | 35                | Jauna DuPratt           | 12/5/2007 2     | 300000         | 9000                  | 10 Clients U  |               |            |         |   |
| Delete/Archive Clients                                                                  |   |                     | Client, Value                                                                                                    | Lincoln Bene     | 2007 Legac     | 35                | Jauna DuPratt           | 10/29/2007      | 300000         |                       | 10 Clients U  |               |            |         |   |
| Select clients to delete/archive in the                                                 |   |                     | Client, Value                                                                                                    | Lir To           | Retu           | urn to the Client |                         | 00000           | 9000           | 10 Clients U          |               |               |            |         |   |
| client list by checking the checkbox in                                                 |   |                     | Client, Value                                                                                                    | Lir              | Edito          | or:               |                         |                 | 00000          |                       | 10 Clients U  |               |            |         |   |
| Delete Archive                                                                          |   |                     | Client, Value                                                                                                    | Lir              | 0.1            | 1                 |                         |                 | 00000          |                       | 10 Clients U  |               |            |         |   |
|                                                                                         |   |                     | y Kinge                                                                                                    | Su I.            | Selec          | t the             | Clients yo              | u<br>u          | 00000          | Target                | 10 Clients U  |               |            | 2       |   |
| Deleted/Archived Clients                                                                |   | 2                   | Valued Clien                                                                                                    | Pe               | want           | to br             | ing over to             | o the           | 00000          | 9000                  | 10 Clients U  |               |            | 2       |   |
| Choose an option below to manage                                                        |   |                     | 🗆 Aviva Li                                                                                                    | ife              | Chen           | t Eai             | tor Windo               | <b>)</b> W      |                |                       |               |               |            |         |   |
| Click here to chose DELETED clicate                                                     |   |                     | builder, life                                                                                                    | <sup>AV</sup> 2. | Click          | the ]             | Edit butto              | n.              | 000000         |                       | Aviva Life(b  |               | a          |         |   |
| Click here to show JECETED clients.                                                     |   |                     | choice, mult                                                                                                    | Aviva Lite a     | Multi Choice   | 50                | Jauna DuPratt           | 1/16/2008 9     | Solve          |                       | Aviva Life(b  |               | a          |         | • |
| CICK TIEFE TO SHOW ANCHIVED CIENTS.                                                     |   | Notes:              |                                                                                                    |                  |                |                   |                         |                 |                |                       |               |               |            |         |   |
| 🕰 Filter Clients                                                                        |   | Manag               | e Clients                                                                                                    |                  |                |                   |                         |                 |                |                       |               |               |            |         |   |
|                                                                                         | - | Edit Clie           | nts                                                                                                    |                  |                |                   |                         |                 |                |                       |               |               |            |         | Γ |
| Import/Export Clients                                                                   | _ | To edit a           | a client or clier                                                                                                    | nts, select th   | e client(s) yo | u wish to e       | dit by checking the che | :kbox in the fi | irst column of | the client in I       | he client mar | iager. When   | all client | :s      |   |
| 👌 Assign Categories/User Groups                                                         |   | have be             | re been selected, click the Edit button in the Manage Clients panel. You will be taken to the edit screen and your selected clients will appear in the client list.                                                                                     |                  |                |                   |                         |                 |                |                       |               |               |            |         |   |
| 🔄 Send Clients                                                                          |   | Delete C            | lients                                                                                                    |                  |                |                   |                         |                 |                | <b>C</b> .1. <i>b</i> |               |               |            | ŀ •     |   |
| 2 Options                                                                               |   | To delet<br>have be | o delete a client or clients, select the client(s) you wish to delete by checking the checkbox in the first column of the client in the client manager. When all clie<br>ave been selected, click the <b>Delete</b> button in the Manage Clients panel. |                  |                |                   |                         |                 |                |                       |               |               |            | clients |   |

# Conclusion

Thank you for taking the time to preview these slides and we hope you will now take advantage of all the great features within Client Manager.

Please contact your carrier for further assistance.